## 【第4報】LPnet共同利用端末リプレイスについて

2024年7月実施のLPnet共同利用端末リプレイスについて第4報をお知らせします。

## ChromeOSのパスワードレスサインイン非対応にかかる対応

- ChromeboxへはECCSクラウドメールアカウント→UTokyo AccountのSSOでログインします。このとき、UTokyo Accountの「パスワードレスサインイン」が有効になっていると、ログインする度にローカルパスワードの設定を求められる状態となり、SSO利用環境であることと矛盾するような想定外の動作をします。これはChromeOSがパスワードレスサインインに対応していないために発生する事象であることが判明しています。
  - (参考)utelecon > UTokyo Accountの認証基盤のシステム変更について
    - Microsoft Authenticatorでパスワードレスサインインを利用する
    - UTokyo Accountの多要素認証の本人確認方法としてMicrosoft Authenticatorを利用 している方は、追加の設定を行うことで、Microsoft Authenticatorでパスワードレスサ インインを利用できるようになります。
  - https://utelecon.adm.u-tokyo.ac.jp/notice/2024/02-utac-auth-improvement
- 大変恐れ入りますが、Chromeboxをご利用の際はUTokyo Accountのパスワードレスサインインを 解除いただけますようお願いいたします。解除方法は次の通りです。
  - スマートフォンでMicrosoft Authenticatorアプリを起動し、アプリ上に表示されている自分の UTokyo Accountを選択します。
  - 「電話によるサインインを無効にする」を押下します。
  - 画面の指示に従い設定を解除します。
- Chromeboxログイン時にローカルパスワード設定画面が表示されてしまった場合は、ログイン操作を 中止しUTokyo Accountのパスワードレスサインインを解除してから再ログインしてください。また、 ローカルパスワードを設定してChromeboxにログインし画面をロックするとロックが解除できなくなり ます。その場合はChromeboxからログアウトするかChromeboxを再起動し、UTokyo Accountのパ スワードレスサインインを解除してから再ログインしてください。

## Chromeboxの基本的な使い方

- 基本的な使い方については情報基盤センターECCSのサイトをご覧ください。管理ポリシーは情報基盤センターのChromeboxと同一です。
- (参考)情報基盤センターECCS > Chromebox端末について
  - <u>https://www-old.ecc.u-tokyo.ac.jp/chromeos/index.html</u>
- Microsoft Office: Microsoft 365 for the web をご利用ください。
  - <u>https://www.office.com/</u>
- LPnet共同利用複合機(リコー)への印刷はUSBメモリからの印刷のみ利用可能です。
- データ保存先はGoogleドライブ等のクラウドストレージとUSBメモリが利用可能です。

2024年7月22日

法学政治学研究科・法学部 情報ネットワーク担当